#### Agreeing Module Marks in SITS

If you need access to this PASS Process Guide in an alternative format, please contact your School Support Coordinator in the first instance. Thank you

Please note that if you wish to enlarge any screen shots provided you can do so by pressing **Ctrl** on keyboard and scrolling in with the mouse.

| Version | Table |
|---------|-------|
|         |       |

| Revision | Description                    | Author  | Date     |
|----------|--------------------------------|---------|----------|
| 01       | Drafted                        | L Lynas | 02/02/23 |
| 02       | Updated following PEG feedback | L Lynas | 12/03/23 |
| 03       | Section 1 updated with second  | V Harte | 11/05/23 |
|          | paragraph                      |         |          |

#### 1. Summary and other guides this links to

This document covers agreeing marks in SITS after the marks have been verified. Only agreed marks will show on the board papers and subsequently published to students.

For the TR2 2022/23 Assessment Boards there is a Module Mark Report excel template that each school must complete and includes information on when marks are agreed. The information in this report is used to ensure that the HoSS can be informed of any late/ amended marks or marks not verified. Please speak to you School Support Coordinator to ensure you know the location of the Module Mark Report excel template and escalation process for any late/ amended or marks not verified.

## 2. Step-By-Step Instructions

## 2.1 Agreeing overall results via the TMR Screen

2.1.2 Results must be calculated and set for the module before you can agree marks (option 6 in SAS and option 5a in RAS).

2.1.3 To agree a set of marks as a module cohort use the SITS screens SAS, then TMR (Tick Module Results):

Page 1 of 6 – This PASS Process Guide is designed as an electronic resource maintained through the PASS Enhancement Group. If printed it is an uncontrolled version.

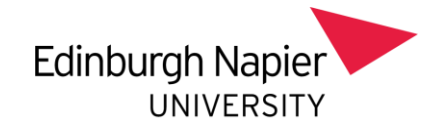

2.1.4 First, go into SAS option 8 to bring up the correct module, year, trimester etc. and then close it down again. Then go into TMR, where all the correct information will be populated for you.

| B170                                                                     |                          |                                                    | Edinburgh Napier University Live System                                                                                      | 04/Det/201  |
|--------------------------------------------------------------------------|--------------------------|----------------------------------------------------|----------------------------------------------------------------------------------------------------|-------------|
| AM04                                                                     |                          |                                                    | Tick Module Results (TMR)                                                                                                    | CAM_XTR     |
| Year<br>Period<br>Schem<br>Level<br>Module<br>Occurr<br>Mark S<br>Studer | e<br>ence<br>cheme<br>nt | 2018/9<br>TR2<br>MS<br>07<br>LAW071<br>001<br>U40M | 2018/19 ACADEMIC YEAR<br>Trimester 2<br>MODULAR SCHEME<br>SCOF LEVEL 7<br>Legal System and Skills<br>UG 40% PASS MARK MODULE |             |
| Route<br>SPR Ba                                                          | atch<br>module agree     | ed = actual                                        | =                                                                                                    |             |
| 2. Set                                                                   | module agree             | ed = actual                                        | for group of MAVs                                                                                                    |             |
| Defaul                                                                   | t values take            | n from Sys                                         | tem Parameter (SYP) CAM_XTRF_01.                                                                                             |             |
| The SY                                                                   | P record creater (dk     | ates an alte<br>efined in M                        | mative Student Re-assessment (SRA) record from the fail<br>AB). The SRA record is synoptic and replaces the SMR res          | led<br>ult. |
| assess                                                                   |                          | and it                                             | Title Name                                                                                                    |             |
| assess<br>SEQ                                                            | Ass Type                 | Quai                                               | THE ROUTE                                                                                                    |             |

2.1.5 Click the green chevron at 1. Set module agreed = actual

2.1.6 You will then get a message confirming how many records you want to agree (this will be the number of passed assessments).

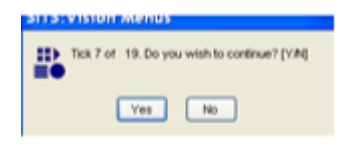

2.1.7 Click Yes to confirm the process

2.1.8 Check that the agreed mark column has been populated in the SMR screen by going to MOD, entering the module you have just agreed and going to the MAV and selecting other - results.

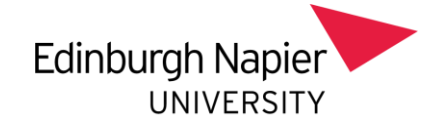

# 2.2 Agreeing overall results individually by student

2.2.1 Results should be calculated and set for the module before you can agree marks (option 6 in SAS and option 5a in RAS).

2.2.2 Agreeing first attempt results

#### 2.2.3 In SAS:

Go to option 8 Process Module result forms for student(s)

|                                                                                                    | is reareasting the                                                                                                    |                                                                     |             |                                                                                                    |
|----------------------------------------------------------------------------------------------------|----------------------------------------------------------------------------------------------------|---------------------------------------------------------------------|-------------|----------------------------------------------------------------------------------------------------|
| NB170<br>CAM04                                                                                                    | E                                                                                                    | dinburgh Napier University Live System<br>Student Assessments (SAS) | 04/0<br>CAM | et/2018<br>XSAS                                                                                                 |
| Year                                                                                                    | 2018/9                                                                                                    | 2018/19 ACADEMIC YEAR                                               |             |                                                                                                    |
| Period                                                                                                    | TR2                                                                                                    | Trimester 2                                                         |             |                                                                                                    |
| Scheme                                                                                                    |                                                                                                    |                                                                     |             |                                                                                                    |
| Level                                                                                                    |                                                                                                    |                                                                     |             |                                                                                                    |
| Module                                                                                                    | LAW07105                                                                                                    | Legal System and Skills                                             |             |                                                                                                    |
| Occurrence                                                                                                    | 001                                                                                                    | Assessment sequence number                                          |             |                                                                                                    |
| And a second second sec |                                                                                                    |                                                                     |             |                                                                                                    |
| 2b. Print learni<br>2c. Print OCR a                                                                                                    | ng outcome assess<br>assessment forms                                                                                                    | sment forms .                                                       |             |                                                                                                    |
| 2b. Print learni<br>2c. Print OCR a<br>3. Input actual                                                                                                    | ng outcome assess<br>assessment forms .<br>marks for assessm                                                                                                    | ment forms                                                          |             |                                                                                                    |
| 2b. Print learni<br>2c. Print OCR a<br>3. Input actual<br>4. Export actual                                                                                                    | ng outcome assess<br>assessment forms<br>marks for assessm<br>al marks                                                                                                    | ment forms                                                          |             | ·<br>·<br>·                                                                                                    |
| 2b. Print learni<br>2c. Print OCR a<br>3. Input actual<br>4. Export actua<br>5. Import actua                                                                                                    | ng outcome assess<br>assessment forms .<br>marks for assessm<br>al marks<br>al marks                                                                                                    | sment forms                                                         |             |                                                                                                    |
| 2b. Print learni<br>2c. Print OCR a<br>3. Input actual<br>4. Export actua<br>5. Import actua<br>6. Calculate ar                                                                                                    | ng outcome assess<br>assessment forms .<br>marks for assessm<br>al marks<br>al marks<br>d set module resul                                                                                                    | sment forms                                                         |             | <u>AA</u> <u>AAA</u> <u>A</u>                                                                                   |
| 2b. Print learni<br>2c. Print OCR a<br>3. Input actual<br>4. Export actua<br>5. Import actua<br>6. Calculate ar<br>7. Print module                                                                                                    | ng outcome assess<br>assessment forms .<br>I marks for assessm<br>al marks<br>al marks<br>d set module result<br>result forms                                                                                                    | sment for student(s)                                                |             | <u>AA</u> <u>AA</u> <u>A</u>                                                                                    |
| 2b. Print learni<br>2c. Print OCR /<br>3. Input actual<br>4. Export actua<br>5. Import actua<br>6. Calculate ar<br>7. Print module<br>CB. Process mod                                                                                                    | ng outcome assess<br>assessment forms .<br>I marks for assessm<br>al marks<br>al marks<br>d set module result<br>result forms for<br>Jule result forms for                                                                                                 | sment for student(s)                                                |             | যানন নানন নানন                                                                                                  |
| 2b. Print learni<br>2c. Print OCR /<br>3. Input actual<br>4. Export actua<br>5. Import actua<br>6. Calculate an<br>7. Print module<br>CR. Process mod<br>9. Process held                                                                                                    | ng outcome assess<br>assessment forms .<br>I marks for assessm<br>al marks<br>al marks<br>d set module result<br>result forms for<br>fundule results forms for<br>fundule results forms for                                                                | sment forms                                                         |             | থনন ননন নন্ <u>ন্</u> ন্ন                                                                                       |
| 2b. Print learni<br>2c. Print OCR /<br>3. Input actual<br>4. Export actua<br>5. Import actua<br>6. Calculate an<br>7. Print module<br>5. Process mor<br>9. Process held<br>10. Print exam                                                                                                    | ng outcome assess<br>assessment forms .<br>I marks for assessm<br>al marks<br>al marks<br>d set module resul<br>result forms .<br>ful result forms fo<br>module results for<br>board minutes                                                               | sment forms                                                         |             | শ্বন ব্যবহার ব্যবহার                                                                                            |
| 2b. Print learni<br>2c. Print OCR /<br>3. Input actual<br>4. Export actual<br>5. Import actual<br>6. Calculate an<br>7. Print module<br>6. Calculate an<br>7. Print module<br>6. Process mod<br>9. Process held<br>10. Print exami<br>11. Print actual                                                                                                    | ng outcome assess<br>assessment forms .<br>I marks for assessm<br>al marks<br>al marks<br>d set module result<br>result forms for<br>due result forms for<br>due result forms for<br>for module results for<br>board minutes<br>result and assessm         | sment for student(s)                                                |             | শ্বন ব্যবহার ব্যবহার                                                                                            |
| 2b. Print learni<br>2c. Print OCR a<br>3. Input actual<br>4. Export actual<br>5. Import actual<br>6. Calculate an<br>7. Print module<br>6. Calculate an<br>7. Print module<br>6. Calculate an<br>7. Print module<br>6. Process held<br>10. Print exami<br>11. Print actual<br>12. Print agree                                                                                                    | ng outcome assess<br>assessment forms .<br>al marks for assess<br>al marks<br>al marks<br>di set module result<br>result forms fo<br>fi module results forms fo<br>fi module results forms fo<br>board minutes<br>result and assess<br>d result and assess | ment forms                                                          |             | শ্বন ক্লম্বন ক্লম্বন ক্লম্বন ক্লম্বন ক্লম্বন ক্লম্বন ক্লম্বন ক্লম্বন ক্লম্বন ক্লম্বন ক্লম্বন ক্লম্বন ক্লম্বন কল |

2.2.4 Each student record of this module will come up individually. You can agree each student's module result via this method, or you can agree all the students together via the TMR screen (see above).

Page 3 of 6 – This PASS Process Guide is designed as an electronic resource maintained through the PASS Enhancement Group. If printed it is an uncontrolled version.

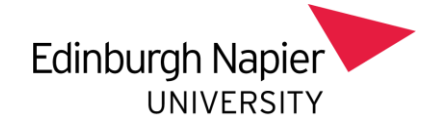

# 2.2.5 To agree each student individually:

| El Process snotau                                             | IN MISURE (LAM, ASMM, SURL)                                                                                                    |               |                      |                     |                                |                   |                            |                 |  |
|---------------------------------------------------------------|----------------------------------------------------------------------------------------------------|---------------|----------------------|---------------------|--------------------------------|-------------------|----------------------------|-----------------|--|
| AMD4                                                          | Edinburth histor Driverally Live Bystem<br>Process Module Results                                                                                                    |               |                      |                     |                                | c                 | M-Oor 2018<br>AM_XSMR_SLR1 |                 |  |
| 1 of 1                                                        | Student Programme Route (SPR) records                                                                                                    | Hockale       | MU510138             | ŧ                   | Occurren                       | ca 001            |                            |                 |  |
| Student<br>19622635()<br>Programme<br>Route<br>soessment<br>B | Name SHI L<br>FORWARD, ROLL RA<br>Bachaler of Arts with Histoaris<br>Ba (HONS) BUSINESS INANGEMENT WITH HI<br>1. Component 1 - ESSAY 50%<br>2. Component 2 - ESSAY 50% | S CD Ag       | Hark<br>29.0<br>32.0 | Grade<br>AF<br>AP   | Agreed<br>Mark<br>29.0<br>32.0 | Grade<br>Að<br>Að | Ur<br>CD Hark              | cagoed<br>Grade |  |
| Credit 0.00<br>1 o<br>Note Type<br>Minutes                    | Result D Attempt 1<br>f 8 Examilisand Hinute records                                                                                                    | Module Result | 38.5                 | r                   | 38.5                           | ,                 | 5                          | Q Add<br>Q Eet  |  |
| Re Americanity<br>Seg. Alth. Tyj<br>Of 2. Cl                  | )<br>e Mis Name<br>1 U36C Component 1 - ESSAV 50%<br>2 U36C Component 2 - ESSAV 50%                                                                                    |               |                      | QMk<br>29.5<br>29.5 | Due Dat                        | w 0               | we Time W                  |                 |  |

- 2.2.6 In the first record enter Y in the Agree field
- 2.2.7 Tab down to the Re-Assessment
- 2.2.8 Store or page Up/Down onto the next student record

2.2.9 In the example above, we have agreed with the marks (Y in the Agree? (Y/N) field) and Component 1 and 2 have gone into reassessment – attempt 2.

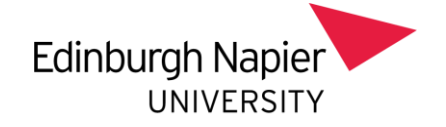

# 2.3 Agreeing second attempt results

#### 2.3.1 In RAS:

· Go to option 6 Process Module result forms for student(s)

| S361       Edinburgh Napler University Like System       11         CAMO4       Student Re-assessments (RAS)       C         Verial       10022/1       2002023 ACADESAC YEAR       C         Period       11       Tensester 1       C         Scheme       Electrical Engineering       C       C         Docurrence       Electrical Engineering       C       C         2. Seport ectual marks       (File :       )       )       C         3. Suport ectual marks       (File :       )       )       (File :       )         3. Suport ectual marks       (File :       )       )       (File :       )       )         54. Calculate and set module result forms for student(s)                                                                                                    | Now/2022<br>MM XRAS |          |                  |               |
|----------------------------------------------------------------------------------------------------|---------------------|----------|------------------|---------------|
| Year       2022/1       2022/22 ACADEMIC YEAR         Panied       Thinkaster 1         Stivene       ELEDITO1       Electrical Engineering         1. First re-excessment forms       Pred Guide Lines?                                                                                                    |                     |          |                  |               |
| Lawn       ELEDITOI       Electrical Engineering         Documence       *       *         1. Print re-assessment forms       Print Guide Lines?       •         2. Stport actual marks for re-assessment for student(s)       •       •         3. Export actual marks       (FFe :       •       •         4. Input actual marks       (FFe :       •       •       •         5a. Celculate and att module result forms for student(s)       •       •       •       •         5b. Print module result forms for student(s)       •       •       •       •       •       •       •       •       •       •       •       •       •       •       •       •       •       •       •       •       •       •       •       •       •       •       •       •       •       •       •       •       •       •       •       •       •       •       •       •       •       •       •       •       •       •       •       •       •       •       •       •       •       •       •       •       •       •       •       •       •       •       •       •       •       •       • <t< th=""><th></th><th></th><th></th><th></th></t<>                                                                                                    |                     |          |                  |               |
|                                                                                                    | P                   |          |                  |               |
| 2. Separt actual marks for re-assessment for student(s) 3. Export actual marks 4. Anport actual marks (File : 54. CatalAble and set module result for student(s) 55. Print module result forms for student(s) 55. Print module result forms for student(s) 55. Print module result forms for student(s) 55. Print module results for student(s) 55. Print module results (CAM_XSMR_SER1) 56. Print module results (CAM_XSMR_SER1) 56. Index for student (SPR) records 56. Module Results 57. Process Module Results 57. Process Mo | - <u>181</u>        |          |                  |               |
|                                                                                                    | · 🔬                 |          |                  |               |
| 5s. Calculate and set module result forms for student(s)                                                                                                    | : 솘 .               | 0        |                  |               |
|                                                                                                    |                     | 6        |                  |               |
| 7. Process Held module results for student(x)                                                                                                    |                     |          |                  |               |
|                                                                                                    | R.m.                |          |                  |               |
|                                                                                                    | - 21                |          |                  |               |
| 10. Undo & Process Student     at attempt number       36. Undo & Process Module Results (CAM_XSMR_SLR1)       36.1     Edinburgh Napier University Live System<br>Process Module Results       1     of       1     of       1     Student Programme Route (SPR) records       Module Results       1     of       1     Student Programme Route (SPR) records       Mature Name     Set LS CD       Programme Matter of Science       Route MSC INTERNATIONAL BUSHESS MANAGEMENT F/T       Mark of Science       Route MSC INTERNATIONAL BUSHESS MANAGEMENT F/T       01     Component 1       02     Component 2 Including a Centrally Timetabled Exam       01     2 Component 1       02     Component 1       03     Component 1       04     25.9                                                                                                    |                     |          |                  |               |
| B361     Edinburgh Napler University Live System<br>Process Module Results       1     of     1     Student Programme Route (SPR) records     Module     ELE09301       Student     Name     bit     LS     CD     Agree7 (V/N)       102255353     FORWARD, ROLL     RA     Mark     Actual       Programme     Master of Science     Actual       Route     MSC INTERNATIONAL BUSINESS MANAGEMENT F/T     Mark     Gr<br>assessment       01     Component 1     17.6     2       consess     01     2     Component 1     46.0                                                                                                    | _                   |          |                  | - 1-8         |
| 1     of     1     Student Programme Route (SPR) records     Module     ELE08101       Student     Name     Int. LS. CD     Agree7 (Y/N)       10022635/3     Programme     Module     RA       Programme     Module     RA     Mark       Route     MSC INTERNATIONIAL BUSINESS MANAGEMENT F/T     Mark     Gr       seesament     01     Component 1     17.6     2       consens     01     2 Component 1     46.0     4                                                                                                    |                     | CAM      | 10/Nov<br>XSMR 9 | 2022<br>SLR1  |
| Student         Name         Int LS         CD         Agree/7 (V/N)           10022635/3         FORWARD, ROLL         RA         Minibar of Science         Actual           Programme         Master of Science         Actual         Actual         Actual           Route         MSC INTERNATIONAL BUSINESS MANAGEMENT F/T         Mark Gr         Gr         Gr           seesament         D1         Component 1         17.0         A           v02         Component 2 Including a Centrally Timetabled Exam         25.0         A           e-ossess         D1         2 Component 1         46.0         A                                                                                                    | Occurrence          | 001      |                  |               |
| exessment D1 Component 1 17.0 2<br>Component 2 Including a Centrally Timetabled Exam 25.0 4<br>e-ossess 01 2 Component 1 46.0 4                                                                                                    | Agreed              | 5044 (T) | Unca             | pped<br>Grade |
| e-essess 01 2 Component 1 45.0                                                                                                    | 17.0                | AF       |                  | and the       |
| e-essess 01 2 Component 1 45.0                                                                                                    | F 1.25.0            | 1.50     |                  |               |
| 02 Z Component 2 Including a Centrally Timetabled Exam 52.0 /                                                                                                    | P 45.0<br>p 52.0    | AP<br>AP |                  |               |
| Credit 20.00 Result P Attempt 2 Module Result 40.0 F                                                                                                    | 40.0                | P        |                  |               |
| 1 of 0 Exam Board Minute records Note Type                                                                                                    | 30,000 - 5          |          |                  | AM I          |
| Mnutes                                                                                                    |                     |          | 61               | D OH          |

2.3.2 In the first record enter Y in the Agree field

Page 5 of 6 – This PASS Process Guide is designed as an electronic resource maintained through the PASS Enhancement Group. If printed it is an uncontrolled version.

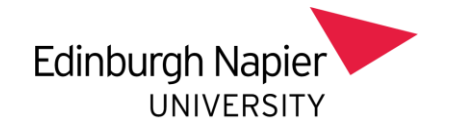

## 2.3.3 Store or page Up/Down onto the next student record

2.3.4 In the example above, we have agreed with the marks (Y in the Agree? (Y/N) field) and Component 1 and 2 have been passed at attempt 2.

3. Additional Information

There is no additional information in this process note.

Page 6 of 6 – This PASS Process Guide is designed as an electronic resource maintained through the PASS Enhancement Group. If printed it is an uncontrolled version.